## **Connessione Pc al pannello Promethean**

Aprire l'app Screen Share su ActivPanel.

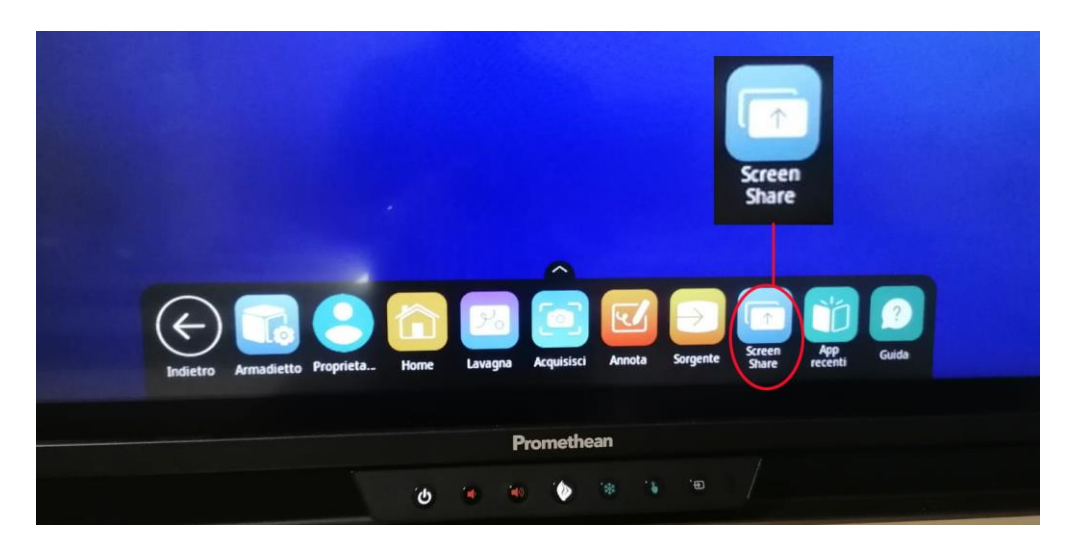

Si aprirà

| ID pannello       |  |
|-------------------|--|
| Q 5 7 0 7 4 7     |  |
| ActivPanel-570747 |  |
| A                 |  |

Ora sul dispositivo Windows, premere il **Tasto Windows** + **K** per aprire una finestra di dialogo e avviare la ricerca di dispositivi Wi-Fi Direct compatibili.

Dal pc selezionare il dispositivo ActivPanel ( es. ActivPannel-570747 id in figura sul pannello come in figura)

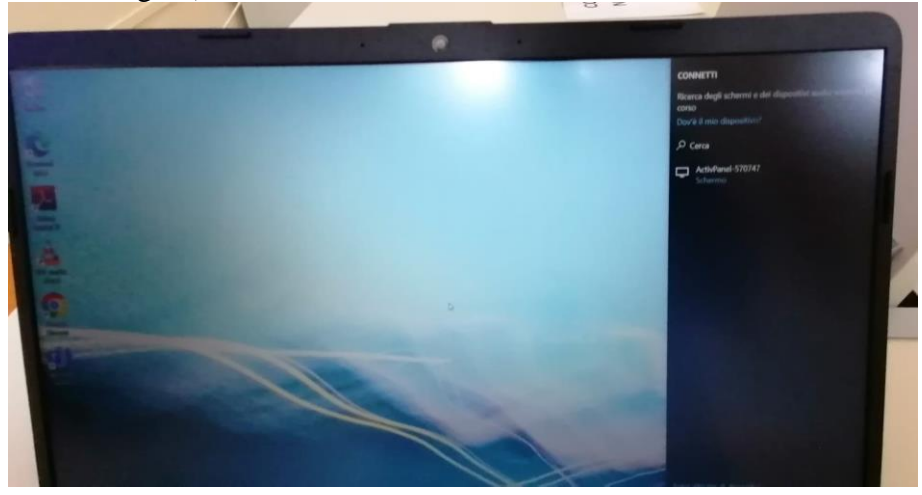

Wi-Fi Direct supporta le seguenti funzioni Screen Share:

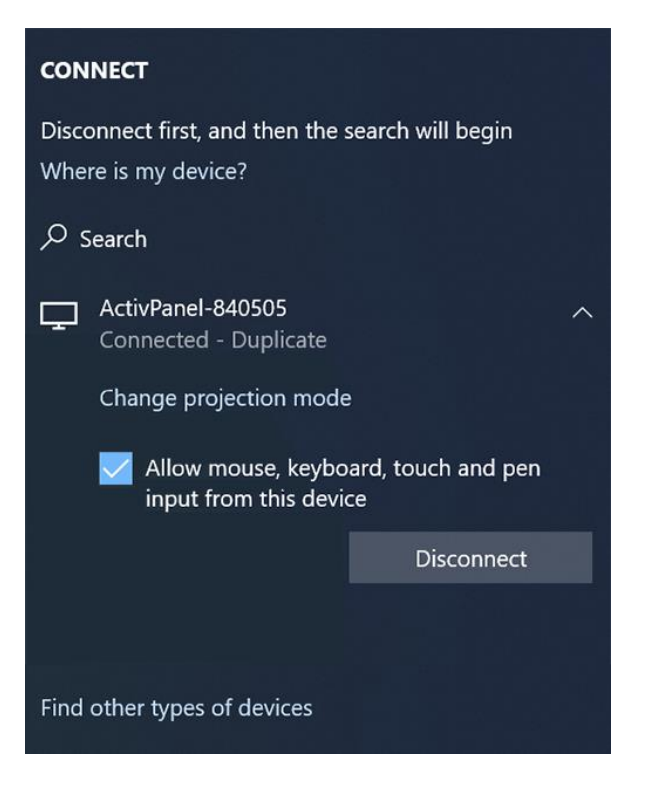

• <u>Touchback</u> - selezionare **Consenti input da mouse, tastiera, tocco e penna da questo dispositivo** per abilitare il controllo del dispositivo Windows direttamente dal pannello.

## Sul pannello ora risulta 1 dispositivo connesso

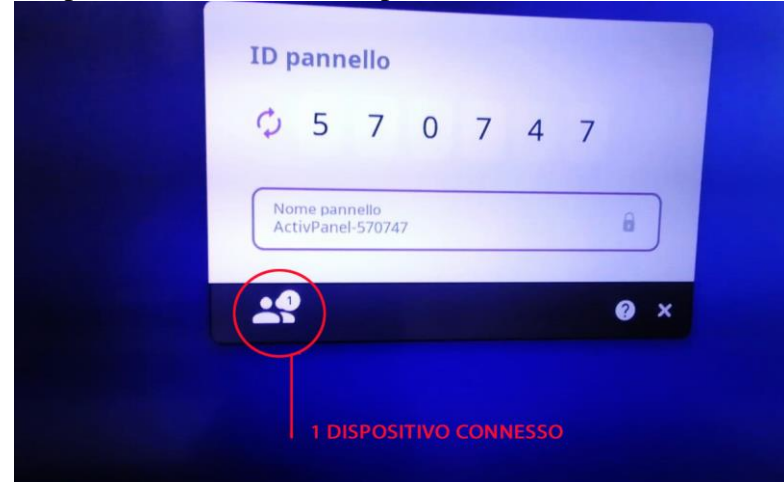

Fare un tap sull'omino e si aprirà la seguente schermata

|   |                 | Nome pannello: ActivPanel-570747 |         |         |          |          |   |   |
|---|-----------------|----------------------------------|---------|---------|----------|----------|---|---|
| - |                 | 5                                | 7       | 0       | 7        | 4        | 7 |   |
|   |                 |                                  | Sala d' | attesa: | 1 dispos | itivo(i) |   |   |
|   | LAPTOP-UPIOMQBS | • ×                              |         |         |          |          |   |   |
|   |                 |                                  |         |         |          |          |   |   |
|   |                 |                                  |         |         |          |          |   |   |
|   |                 |                                  |         |         |          |          |   |   |
|   |                 | _                                | -       | -       |          |          |   | _ |

Ora tap su Laptop- xxxxxxx

| • | Nome pannello: ActivPanel-570747 |         |         |          |          |   |
|---|----------------------------------|---------|---------|----------|----------|---|
|   | 5                                | 7       | 0       | 7        | 4        | 7 |
|   | -                                | Sala d' | attesa: | 1 dispos | itivo(i) |   |
|   | • ×                              |         |         |          |          |   |
|   |                                  | _       |         |          |          |   |
|   |                                  |         |         |          |          |   |
|   |                                  |         |         |          |          |   |
|   | _                                | -       |         |          |          | _ |

Il pc ora risulta proiettato sul pannello